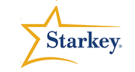

## QuickTIPS

## Halo Set Up Made Easy

Product Availability: Halo RIC 13 i110, i90, i70

Pairing should be done **after** the hearing aids have been programmed in the Inspire Software, please see the *Programming Halo* QuickTIP for instructions on programming.

## Pairing Halo to an Apple Device

- 1. Navigate to the **Settings** icon on the Apple device 🞯
- 2. Select General > Accessibility > Hearing Aids
- 3. If Bluetooth is turned Off on this screen, turn it On
- 4. Open and close the battery door on the hearing aids

Note: A fresh battery is needed in each hearing aid

- 5. Tap on the **Hearing Aid Name** to connect the hearing aids to the Apple device
- 6. Select **Pair** for each request, if pairing a binaural set you will receive two requests.

Note: These requests may be several seconds apart

7. A black check mark will appear next to connected hearing aid name

## Good-To-Know

- Halo can be paired with up to 5 Apple devices but can only be connected to one Apple device at a time
- To switch to another paired Apple device, turn Bluetooth off on the original device and the next Apple device will automatically be seen, granted Bluetooth is ON

- The TruLink Hearing Control App may be downloaded from the Apple App store.
- Applicable Apple devices for use include: iPhone 4s, 5, 5s or 5c
  iPad 4 or newer, iPad mini, iPad Air
  iPod Touch 5<sup>th</sup> generation or newer
- Apple iOS 7.1 or higher is required.

| ••••                            | 9:34 AM                                   | * 73% 🔳       |
|---------------------------------|-------------------------------------------|---------------|
| Accessibility Hearing Aids      |                                           |               |
| DEVICES                         |                                           |               |
| ✓ Minnie I<br>Starkey Mo        | Hearing Aids                              | (i) >         |
| Triple-click th<br>bring up hea | ne home button at a ring aid options.     | any time to   |
| Control on                      | Lock Screen                               |               |
| Allow access<br>time includin   | s to Hearing Aid Co<br>g the lock screen. | ntrol at any  |
| Hearing Ai                      | d Mode                                    | $\bigcirc$    |
| Hearing Aid I<br>with some he   | Mode improves aud<br>earing aids.         | dio quality   |
| lalo success                    | sfully connected<br>device                | d to an Apple |